## **BURSA MALAYSIA SECURITIES BERHAD**

# NEW BURSA LINK Connectivity Test Script

Private & Confidential

#### PURPOSE OF THE DOCUMENT

This document outlines a high-level test script for the new Bursa LINK connectivity testing.

#### <u>SCOPE</u>

External users (Listed Issuer, External Company Secretaries and Investment Banks/Adviser) should be able to login, create and submit the announcement and/or online application via the new Bursa LINK.

For this exercise, users are required to undertake the following:-

- 1. Login first time and change password.
- Creation and submission of one type of announcement i.e. General Announcement ("GA") by all users.
- 3. External Company Secretaries and Investment Banks/Advisers are also required to create and submit one type of Online Application ("OA").

#### Note:

Users are to note that the provided URL is solely for connectivity test purposes. Information in certain types of announcements may not be complete as this is a test environment.

#### CONTACT PERSONS

For assistance and support, please contact the following personnel:

| Name                           | Email Address                    | Contact No   |
|--------------------------------|----------------------------------|--------------|
| Chong Kam Yung                 | kamyung@bursamalaysia.com        | 03-2034 7238 |
| Nor Sarizah Zakaria            | norsarizah@bursamalaysia.com     | 03-2034 7324 |
| Sharifah Norzana Syed Jaafar   | shnorzana@bursamalaysia.com      | 03-2034 7130 |
| Farah Nurliyana Khairuddin     | farahnurliyana@bursamalaysia.com | 03-2034 7547 |
| Raja Mohd Shafiq Raja Mohd Ali | rajashafiq@bursamalaysia.com     | 03-2034 7320 |

### HIGH LEVEL TEST OUTLINES AND TEST SCENARIOS

| No. | Test Activities                                                                                                    | Expected Result                                                                                                    |
|-----|----------------------------------------------------------------------------------------------------|----------------------------------------------------------------------------------------------------|
| 1.  | <ul> <li>Login as Authorised ID</li> <li>URL: https://link.bursamalaysia.com/BursaLinkWeb/</li> <li>a. Login using the user id and password given during the briefing session</li> <li>b. User to perform the initial change of password before can proceed to use the system</li> <li>c. Login using new password</li> </ul>                                                                                                    | <ul> <li>a. User successfully logs into the new Bursa LINK system and is prompted to change the password.</li> <li>b. User successfully changed password and re-directed to login page</li> <li>c. User successfully logs into the new Bursa LINK using the new password</li> </ul>                                                                                                    |
| 2.  | <ul> <li>Creation and submission of GA</li> <li>a. Create draft for GA and key in the following:<br/>Subject = OTHERS<br/>Description = BLR CONNECTIVITY TEST<br/>Ensure that all mandatory fields are filled up accordingly</li> <li>b. Save and close the announcement</li> <li>c. Click on the "To Do Draft" menu to access the draft</li> <li>d. Open the announcement (GA), edit and click on "Mark<br/>Complete"</li> <li>e. Click on the "To Do Submit" to submit the announcement</li> <li>Note:<br/>Please check if the e-mail address is still valid. Otherwise,<br/>please add new contact details to receive the email<br/>notification.</li> </ul> | <ul> <li>a. Users should be able to create the GA</li> <li>b. Users should be able to save and close the announcement</li> <li>c. System should display the draft GA in the "To Do-Draft" table.</li> <li>d. Users should be able to mark complete the announcement. System should display the announcement status as "Completed".</li> <li>e. Users should be able to submit the announcement.</li> </ul> |
| 3.  | Creation and submission of OA<br>a. Create draft for any OA<br>b. Save and close the application<br>c. Click on the "To Do Draft" menu to access the draft<br>d. Open the application, edit and click "Submit"<br><b>Note:</b><br>Please check if the e-mail address is still valid. Otherwise,<br>please edit or add new contact details to receive the email<br>notification.                                                                                                    | <ul> <li>a. Users should able to create OA</li> <li>b. Users should be able to save and close the application</li> <li>c. System should display the draft OA in the "To Do-Draft" table.</li> <li>d. Users should be able to edit and submit the OA.</li> </ul>                                                                                                    |
| 4.  | To ensure successful connectivity testing, go to the search screen to view the details.                                                                                                    | Users should be able to view the<br>announcement/online application with the following<br>status:-<br>a. GA = Submitted/Released<br>b. OA = Submitted                                                                                                    |
| 5.  | <b>Optional</b><br>Users are encouraged to also test using the Common ID<br>(where available). The user guide is available in the<br>Knowledge Base in the new Bursa LINK system.                                                                                                    | Common ID users should be able to submit to the Authorised ID users for review.                                                                                                    |